使い方

## 過去ファイル保存フォルダを設定する

1 オプションメニューから保存先フォルダの指定を選んでクリックする

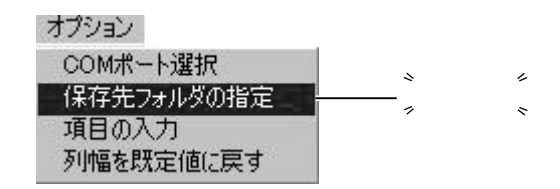

2 参照 をクリックする

| 看保存先フォルダ( | D指定             |     | ×                                         |
|-----------|-----------------|-----|-------------------------------------------|
| 保存先フォルダ   | C:¥My Documents | 一步照 | <b>〕</b> ゛゛゛゛゛゛゛゛゛゛゛゛゛゛゛゛゛゛゛゛゛゛゛゛゛゛゛゛゛゛゛゛ |
|           |                 | ок  |                                           |

**3** 過去ファイルを保存するフォルダを選択し、選択をクリックする

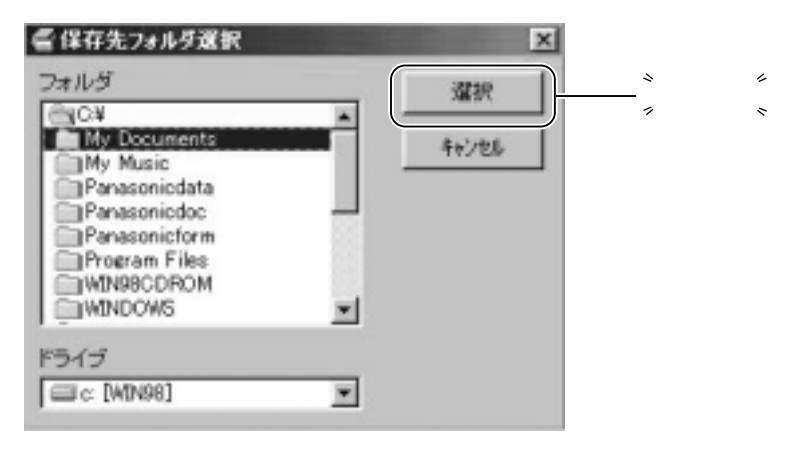

〔お知らせ〕

本ツールで保存する過去ファイル(CSV形式:カンマ区切り)は、Microsoft<sup>®</sup> Office Excel で開くことができます。その際、Excelのフォーマット上、通過時刻の「秒」の部分が表示さ れません。秒部分を見たいときは、該当のセルをクリックすることにより上窓に表示されます。 過去ファイル保存の際、拡張子(.csv)は自動的に付加されます。

Microsoft は、米国Microsoft Corporationの米国およびその他の国における登録商標または 商標です。

25